# データの保存場所について

- <u>1</u> <u>ドキュメントの利用について</u> <u>保存の際の注意点</u>
- <u>2</u> USB 機器について
- <u>USB 機器の使用方法</u>
  <u>USB ポートに USB メモリを接続する</u>
  <u>USB ポートから機器を取り出す</u>
- <u>4</u> USB 利用上の注意点

## 1 ドキュメントの利用について

学内ネットワーク(PC)を利用し、データを保存す ると、利用者それぞれの「ドキュメントフォルダ」に 保存されます。

データはPCではなく、ネットワークを介してファイ ルサーバに保存されるため、本学のどこのコンピュー タを使っても利用者自身のドキュメントが見えるよう になります。

ドキュメントフォルダは ID 別に付与されていますので、 他人が見ることも削除することもできません。ファイ ルを保存するときは以下の場所に保存してください。 [PC]→[ドキュメント] ただし、ファイルサー

バでご利用いただける保存容量は<u>1人当たり50MB</u>に制 限されています。

もし上記以外の場所にファイルを保存した場合、(デス クトップ等)PCの電源を切ると消えてしまいます。

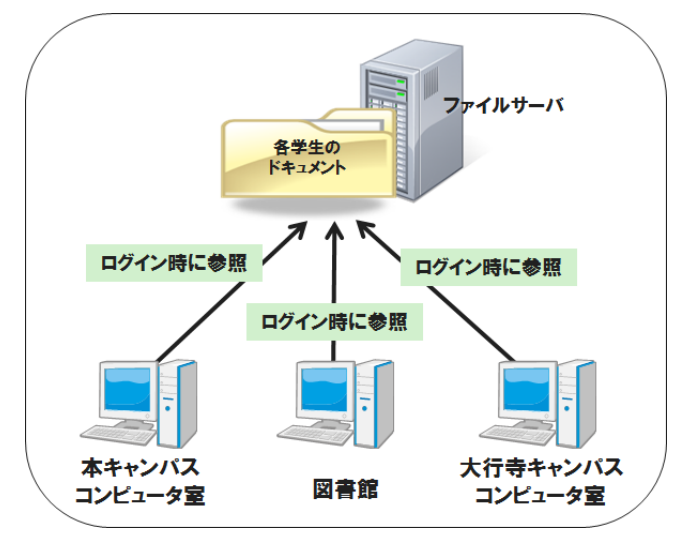

#### 保存の際の注意点

ー人当たりの保存容量は 50MB です。容量を超えないように注意をしてください。

また、サーバは障害に備えた管理がされていますが、 データ喪失の可能性は「極めて低い」だけであり、100% 絶対大丈夫というものではありません。重要なデータ は、USB メモリにも保存するなど、<u>日頃から自身でのバ</u> ックアップも行っておきましょう。

## 2 USB 機器について

USB は簡単な操作で大容量のデータを外部記憶メデ ィアに保存できたり、様々な種類のリムーバブルディ スクを読み込んだりすることができます。(USB = Universal Serial Bus の略:パソコンと周辺機器を 結 ぶデータ転送路の規格の1つ)

ここでは、USB 媒体の使用の方法を説明します。(USB が接続できる機器であればほぼ同様の操作で使用できます)

3 USB 機器の使用方法

### USB ポートに USB メモリを接続する

コンピュータのUSBポートにUSBメモリを接続します。

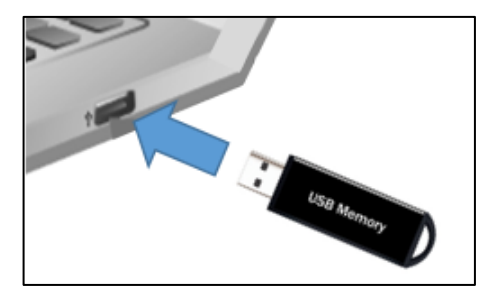

② USB メモリを学内パソコンで使用する際は、接続後、自動再生フォルダを開く前に、必ずセキュリティソフトでウィルスチェックを行ってください。

スキャンの手順

- USB を差し込む
- (2) コンピュータ→USB 機器名を右クリック
- (3) スキャンの項目をクリック
- ③ スキャンが終わったら、以下のような自動再生画面のフ ォルダをクリックするか(あるいはコンピュータ→該当 ドライブをダブルクリック)でUSBの中身が表示されま す。

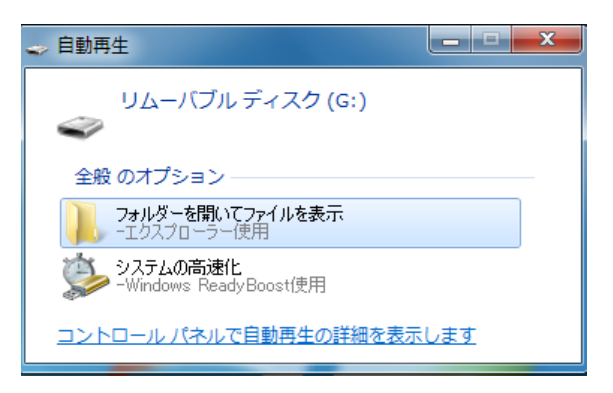

#### <u>USB ポートから機器を取り出す</u>

・USB メモリの使用終了時は、すぐに USB メモリを USB ポ ートから抜いてしまうと、USB メモリの故障やデータ破損 の原因になりますので、次の手順に従って USB メモリを停 止させてから抜くようにしましょう。

 すべてファイルを閉じ、タスクバー右側付近のAア イコンをクリックし、USBのアイコンをクリック。

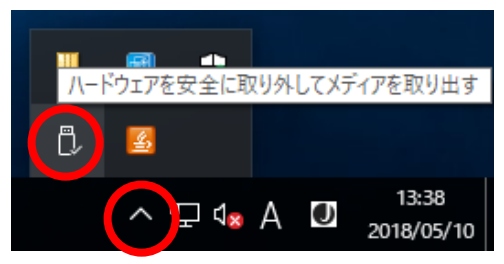

(USB 製品名) 取り出しをクリック

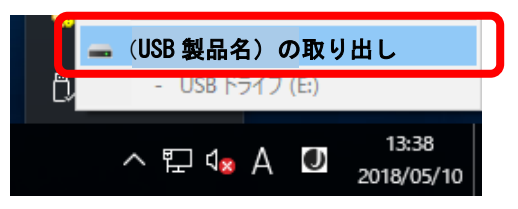

 ③ USBのアイコンが消えたのを確認してから、USBメモ リをUSBポートから抜いてください。

## 4 USB 利用上の注意点

- 自宅パソコンなど外部で使用した USB メモリを学内 パソコンで使用する際は必ず、セキュリティフトで ウィルスチェックを行ってください。
- セキュリティソフトにてウィルス感染が発見された
  場合は、速やかに駆除作業を行ってください。
- 外部での感染が疑われる場合は外部のパソコンも駆
  除を行う必要があります。
- 持ち込んだ USB メモリについての不具合は利用者 個々の責任で解決してください。
- ドライバインストールが必要な USB 機器に関しては、
  利用できないこともあります。
- 保存データの情報漏洩などの危険がありますので、
  USB メモリを学内<u>PCに差したままの離席・抜き忘</u>
  <u>れ・紛失等</u>には十分に注意してください。